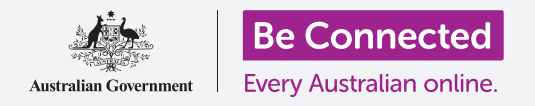

# Apple iPad: 信息和隐私

#### 管理iPad的提示和信息。

信息管理功能让您能设置iPad,以便您在进行看电影或读电子书等休闲娱乐活动时不会 受到通知和其它提示的干扰。

# 准备工作

在开始课程前,检查您的iPad是否充好电、已开机、以及显示**主屏幕**页面。您的操作软件 也应该为最新版。

# 如何屏蔽骚扰联系人

您可以使用"设置"(Settings)应用中的"信息"(Messages)选项来阻止那些烦人的 骚扰联系人。首先点按**主屏幕**页面的"设置"图标。

- 1. 上下滑动左侧列表并点按"信息"。
- "信息"的设置有好几个。点按其中一个称为"已阻止的联系人"(Blocked Contacts)选项。
- **3.** 如需找到您想阻止的联系人,点按"新增"(Add New),查找曾联系过您的人。
- 如需阻止其中一名联系人向您发信息,在顶部"搜 索"(Search)框中输入他们的名字,或者在列表中 找到他们的名字并点按它。
- **5.** "**己阻止的联系人**"屏幕重新出现,您阻止的个人已 出现在"**己阻止的联系人**"列表中。

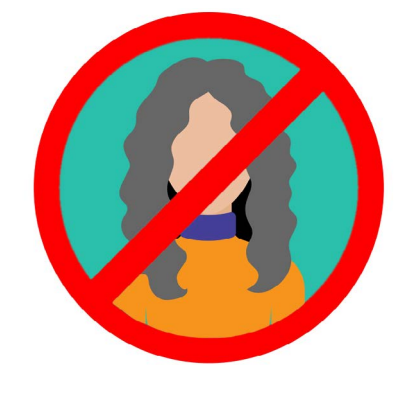

您的iPad可以阻止联系人列 表中的人向您发送信息

现在您就不会收到已阻止联系人发来的信息、电子邮件或FaceTime通话。即使您的iPad 是那种能使用SIM卡和移动数据的类型,也不会接到来电。

如需阻止更多联系人, 点按"新增"(Add New)并重复上述步骤。

# 如何解除阻止联系人

您可以解除阻止列入"**已阻止的联系人"**列表中的人。往左滑动那名您想要解除阻止的联系人 名字。该名字会向左滑以及一个红色的"**取消阻止"**(Unblock)按钮将会出现在右侧。

点按"取消阻止",则联系人将立即获得解除阻止。

# 使用"勿扰模式"功能

使用 "勿扰模式" (Do Not Disturb) 功能可以让iPad暂时拒接信息和通知。如果您开启 "勿扰模式", iPad将不会提示电子邮件、iMessages、通知或其它内容, 直到您关闭 "勿扰模式"。即使您的iPad有SIM卡, 它也不会接通任何来电。

如需开启"勿扰模式",上下滑动屏幕左侧的选项列表并点按"勿扰模式"。

#### 激活"勿扰模式"功能

在屏幕右上方, 点按"勿扰模式"开关, 让它滑向右侧和变为绿色。这代表"勿扰模式"处于开启状态。

当您想关闭它时,只要再次点按开关,以便它滑向左侧和变为白色。

# 设置勿扰模式的时间安排

"设定时间"(Scheduled)选项让您能在每天设定的时间打 开和关闭"**勿扰模式"**。

- 点按"设定时间"旁边的开关查看选项。开关将会滑到 右侧并变为绿色。
- **2.** 点按写着"从/至"(From/To)的地方。
- 一个称为"静音时刻"(Quiet Hours)的设置框 弹出,然后您便可以设定"勿扰模式"激活的时间。
   "从"(From)的时间应该已经选好。
- 在下方的滑轮中,上下滑动选择时间,然后点按
  "至"(To),该部分会变为灰色。在这里我们选择 了晚上7点。

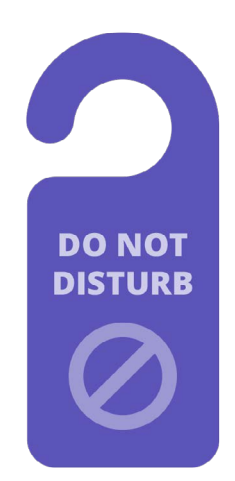

您iPad的"勿扰模式"设 置阻止了电话、信息、通知 和电子邮件的干扰

# Apple iPad: 信息和隐私

- 5. 再次使用滑轮设置您想关闭"**勿扰模式**"的时间。我们选择了晚上9点。
- 完成设置后,点按"静音时刻"设置框外的任何地方返回"勿扰模式"屏幕。
  您会看到新设置的"从/至"时间。

### 将"勿扰模式"设为静音

现在"勿扰模式"设置为每天晚上7点至9点,但该设置仅限于iPad锁定时。

如果您在晚上7点至9点期间使用iPad,则"勿扰模式"将假定您想要接到来电和信息。

如需确保您的iPad在"勿扰模式"开启时完全不会干扰您:

- 在"静音"(SILENCE)选项下,您应该看到"iPad锁定时"(While iPad is Locked)旁边有个蓝色的小勾。
- 点按"始终"(Always),然后蓝色的小勾随之出现在它旁边。这代表"勿 扰模式"开启时iPad都不会干扰您。

# 允许朋友在紧急情况下打电话

如果您的iPad是那种可以使用SIM卡和移动数据的类型,则可以设置"**勿扰模式"**的例 外情况,以便亲友可以在紧急情况下联系您。

在"**勿扰模式**"设置屏幕,找到"电话"(PHONE)选项下的"允许以下来电"(Allow Calls From)和"重复来电"(Repeated Calls)。

您可以继续了解这些选项,或者稍后再回来研究。

# 关闭勿扰模式

如需关闭 "勿扰模式" (Do Not Disturb), 点按 "勿扰模式" 旁边的开关, 让它变为白 色和滑向左侧。您的iPad现在可以在设定的时间以外接收信息和通知了。